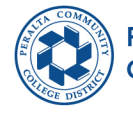

Peralta Community College District

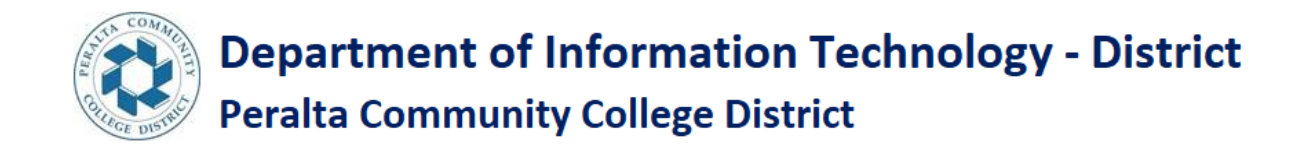

# STEPS TO LOGIN TO THE MY APPS PORTAL FOR A NEW STUDENT

1

**<u>Step 1</u>**: Students use the below link to sign into the My apps portal.

https://myapplications.microsoft.com/

<u>Step 2:</u> Enter your email Id (for example <u>1\*\*\*\*\*8@cc.perata.edu</u>) Click on Next

| ← → G iogin.microsoftoniine.com/common/oauth2/v2.0/aut | norizerciient_id=2/93995e-0a/d-40d/-bd35-6966ba14219/&scope=openid%20profile%20offline_access&ired 👦 🕱 🚺 🦷 | ÷ : |
|--------------------------------------------------------|----------------------------------------------------------------------------------------------------|-----|
|                                                        |                                                                                                    |     |
|                                                        | Microsoft                                                                                                  |     |
|                                                        | Sign in                                                                                                    |     |
|                                                        | Email, phone, or Skype                                                                                     |     |
|                                                        | No account? Create one!                                                                                    |     |
|                                                        | Can't access your account?                                                                                 |     |
|                                                        | Back Next                                                                                                  |     |
|                                                        | 🖏 Sign-in options                                                                                          |     |
|                                                        |                                                                                                    |     |
|                                                        |                                                                                                    |     |

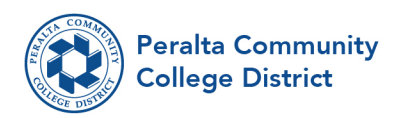

#### Step 3: Enter your password and click on Sign in

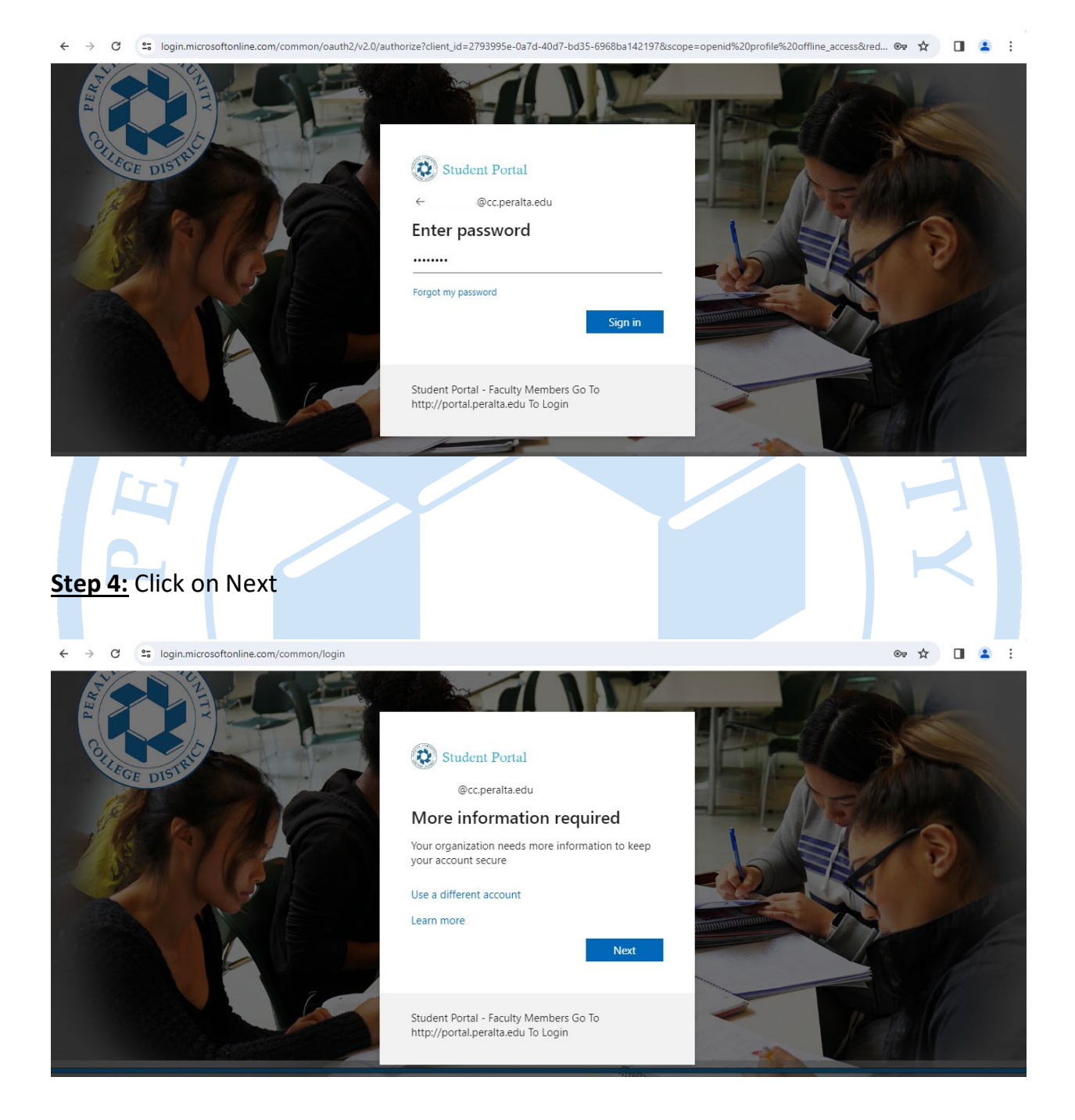

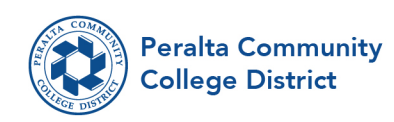

## **<u>Step 5:</u>** Enter your mobile number and click on Next.

| mysignins.microsofic.com/n      | egisterrösm_token=tokkawi-QsinXuJanisvu-Pusi beggbwauPr2ytbrom_nbrykq-9b-risbuseuFyawinj isksvikkm2Wxuw4uaxsbori ikkuiksryia 🕱 🔲 🛓                                                                        |
|---------------------------------|----------------------------------------------------------------------------------------------------|
| Student Portal                  |                                                                                                    |
|                                 | Keep your account secure<br>Your organization requires you to set up the following methods of proving who you are.                                                                                        |
|                                 | Phone You can prove who you are by answering a call on your phone or receiving a code on your phone. What phone number would you like to use?                                                             |
|                                 | United States (+1)    Enter phone number   Receive a code  Call me  Message and data rates may apply. Choosing Next means that you agree to the Terms of service and Privacy and cookies statement.  Next |
| : <b>ep 6:</b> Click on nex     | rt.                                                                                                    |
| → C = mysignins.microsoft.com/r | egister?csrf_token=tokAWi-Q3NX0jAN3Vu-PDsTBqgBWaUPi2yrB7cm_NBYyKq-9B-YJSUvsE0FyAWhj15R5VkRm2WxDW4UaX3b6H1RxUIXsYyia 🛠 🔲 😩                                                                                 |
| Student Portal                  |                                                                                                    |
|                                 | Keep your account secure                                                                                                    |
|                                 | Phone  Verification complete. Your phone has been registered.  Next                                                                                                    |
|                                 |                                                                                                    |
|                                 |                                                                                                    |
|                                 |                                                                                                    |

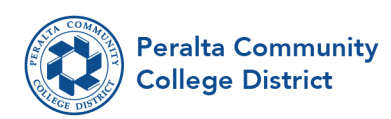

### Step 7: Click on Done

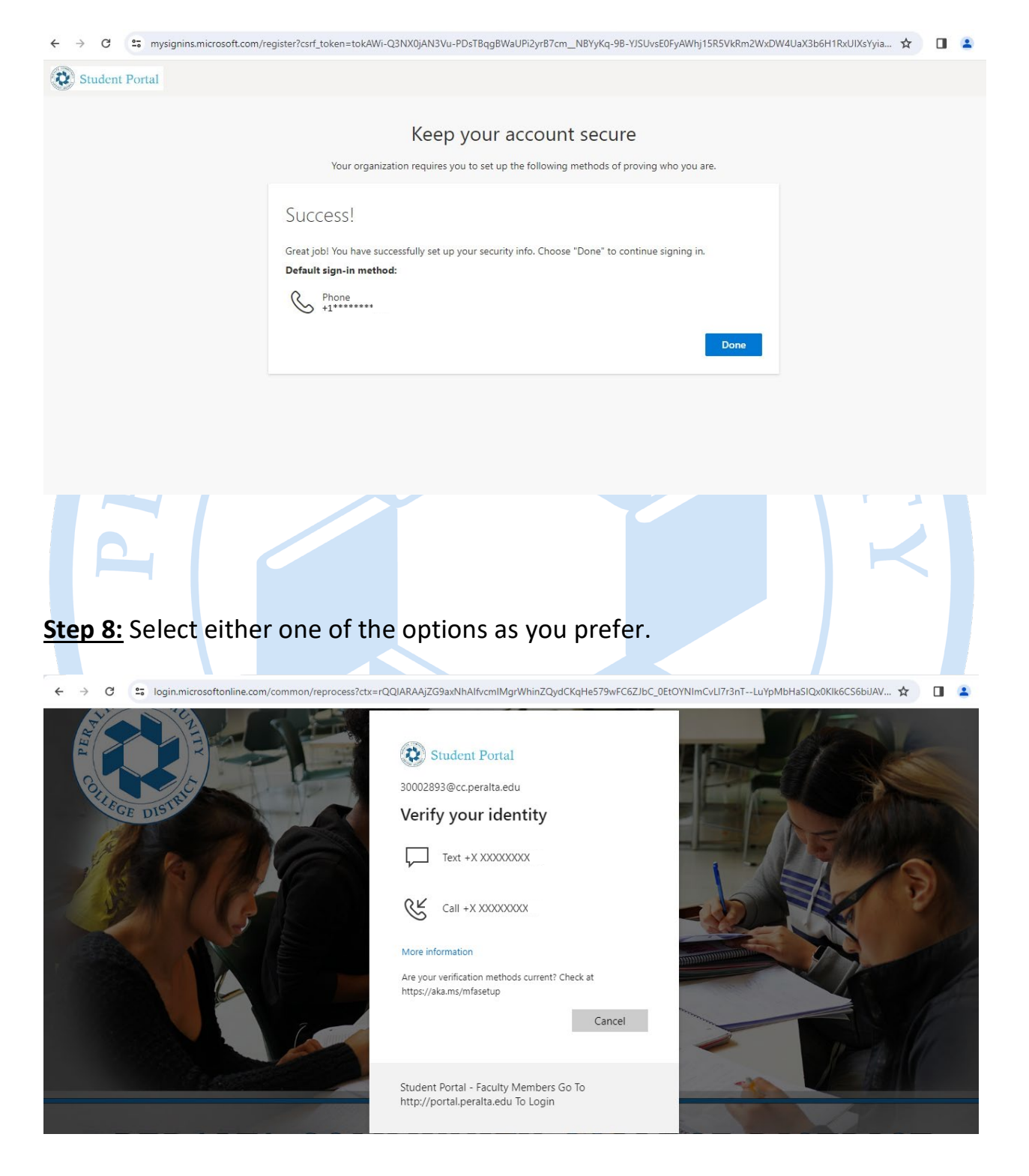

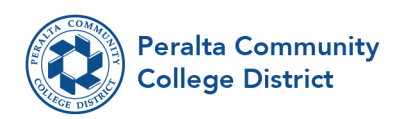

#### **<u>Step 9:</u>** Enter the code and check the box if you need it and click on verify.

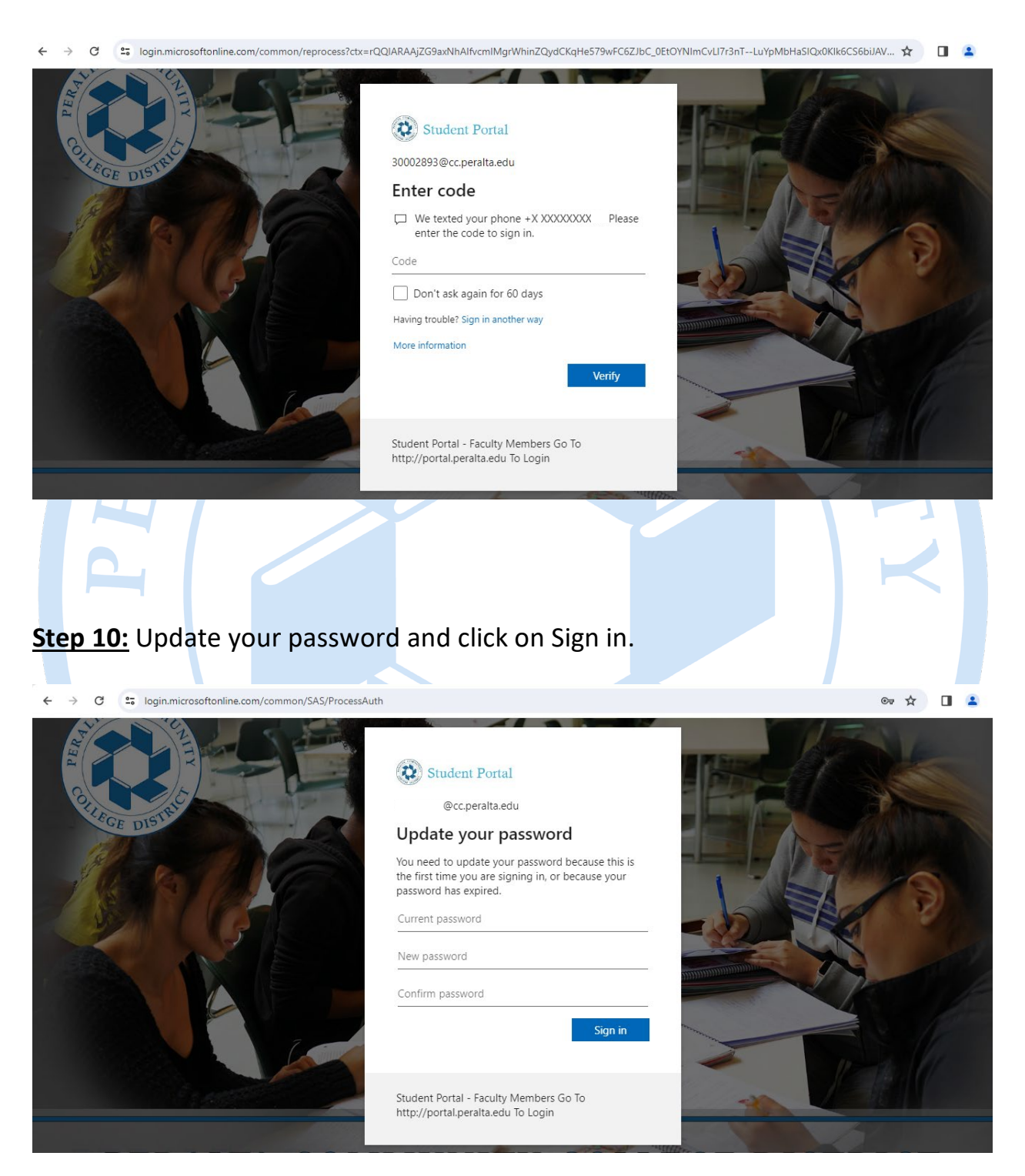

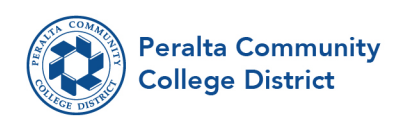

#### **<u>Step 11</u>**: After clicking Sign in It will take you to My apps Dashboard.

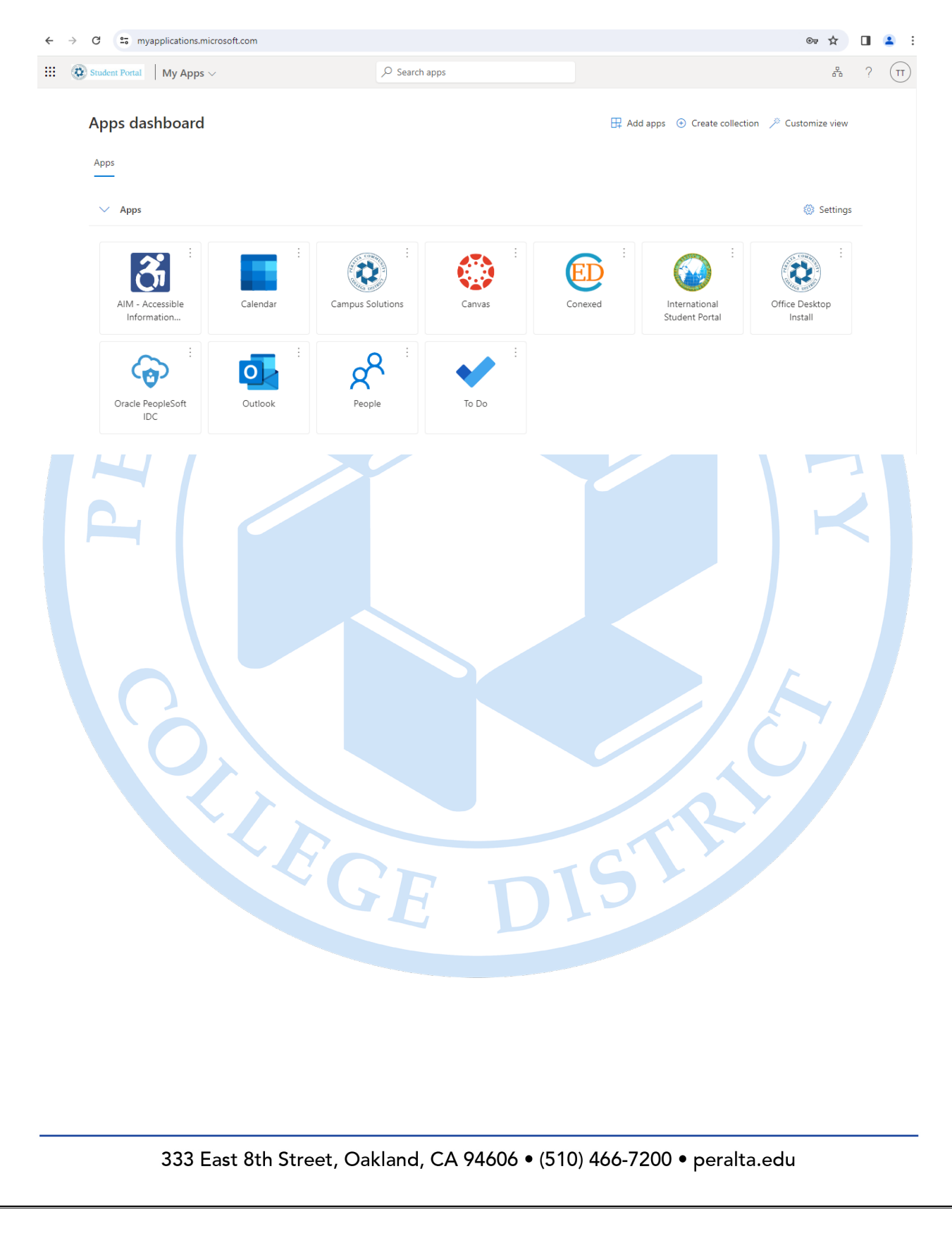